### 石神井台小学校 練馬区学校連絡メール 登録手順書

サービスをご利用いただくために、この手順書に沿ってご登録をお願いいたします。登録でお困りの際は、最後のページの「▶▶登録などで困ったら、・・・」をご覧ください。 なお、本手順書には、登録時に必要な学校 ID や追加登録、メールアドレス変更の手順なども記載 しておりますので、登録完了後ち大切に保管していただきますようお願いいたします。

#### |手順1. まずはじめに

登録を始める前に、ご使用になる携帯電話で迷惑メール対策をされている場合は、次の2点についてご確認/設定をお願いいたします。

- ▶ 「city.nerima.tokyo.jp」ドメインからのメール受信を許可する設定にしてください。
- ▶ URL 付きメールの受信を許可する設定にしてください。

迷惑メールの設定でご不明な点がございましたら、最後のページの「▶▶よくあるお問い合わせ」 のURL にアクセスしていただき、「迷惑メール設定」をご覧ください。

#### 手順2. 空メールを送って仮登録する

空メール(メールの件名や本文に何も入力しないメール)を送ると、送信元のメールアドレスが 仮登録の状態になり、本登録サイトのURLが折り返しメールで届きます。手順に沿ってQRコー ドで空メールアドレスを取得するか、空メールアドレスを直接入力し、空メールを送ってください。

| ■QR コードを読み取る場合                                                                                   |                                                              | ■アドレス入力して空メールを送る場合                                        |
|--------------------------------------------------------------------------------------------------|--------------------------------------------------------------|-----------------------------------------------------------|
|                                                                                                  | 携帯電話のバーコー<br>ドリーダ(バーコード<br>スキャナー)で左の<br>QR コードを読み取<br>ります。   | <ol> <li>携帯電話のメール送信画面で、「宛<br/>先」に次のアドレスを入力します。</li> </ol> |
|                                                                                                  |                                                              | 【空メールアドレス】<br>t-nerima-school@sg-m.jp                     |
| ★空メール送信★ ●ご利用の登録を行う場合は、以下のリックよりメールを送信してくたさい。 ●件名、本文はそのままで結構です。ご利用登録の案内メールを折り返しお送り致します。 メールを送信する● | 表示された URL をク<br>リックし、表示された<br>画面で「メールを送信<br>する」をクリックしま<br>す。 | ② アドレス入力に間違いがないか、半<br>角で入力されているか、などを確認<br>します。            |

③ 携帯電話のメール送信画面から、「件名」「本文」は変更せずそのままメールを送信します。
 ※ 「件名」「本文」未入力の状態で「送信」ボタンが押せない機種の場合(iPhone など)は、
 「件名」または「本文」に何か文字を入力してから送信してください。

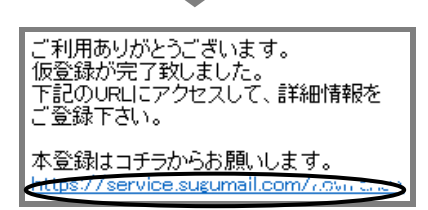

- (4) 折り返し、「仮登録完了のお知らせ」メールが届きます。 本文中に本登録用サイトの URL がありますので、URL をクリックして手順3.の本登録に進んでください。
  - ※ メールが届かない場合は、手順 1.を確認/設定した後に、再度空メールを送信してください。
  - ※ エラーメールとなる場合は、入力したアドレスが 間違っている可能性があります。アドレスに間違 いがないか、半角で入力されているかなどを確認 し、空メールを再送してください。

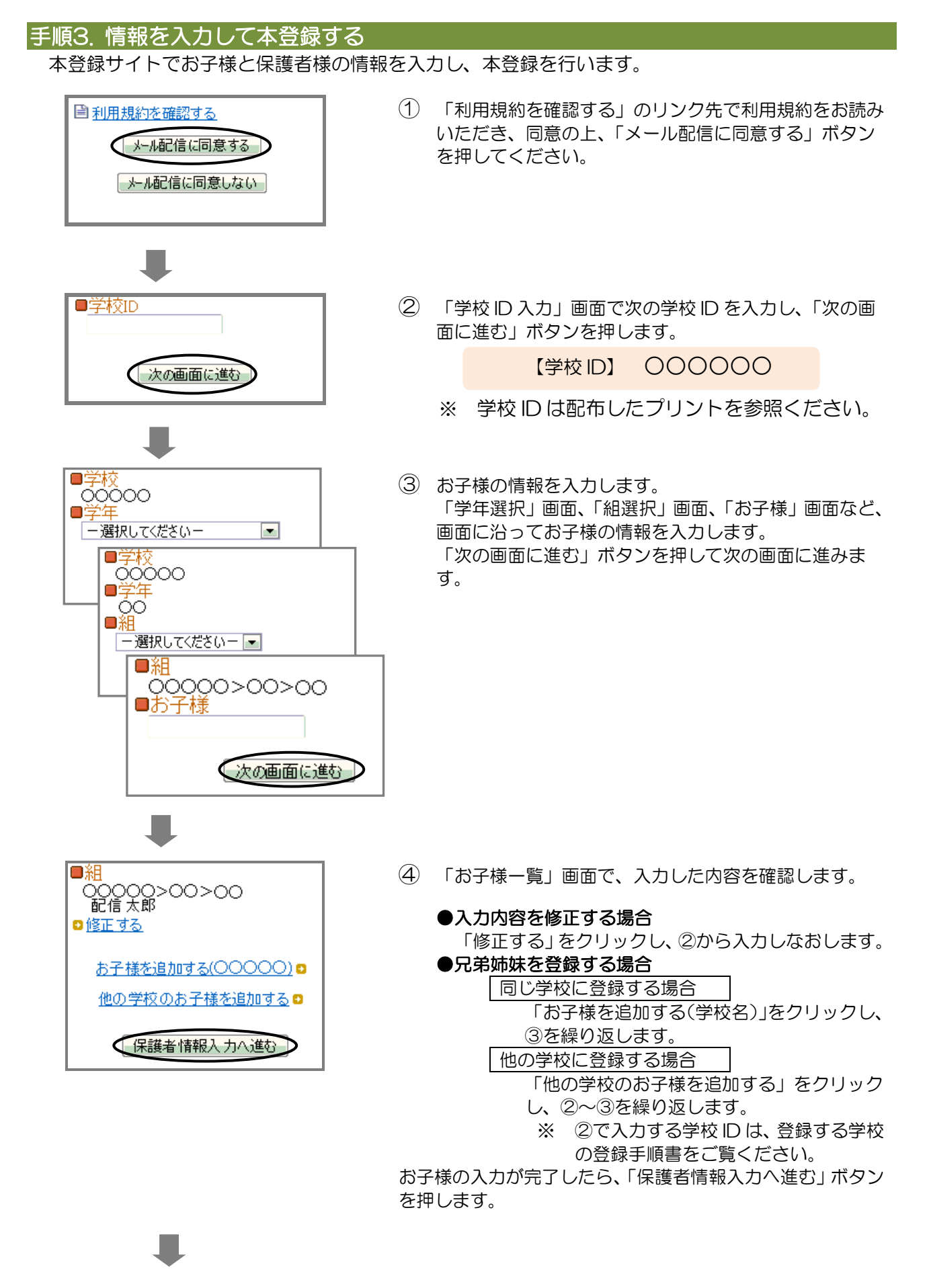

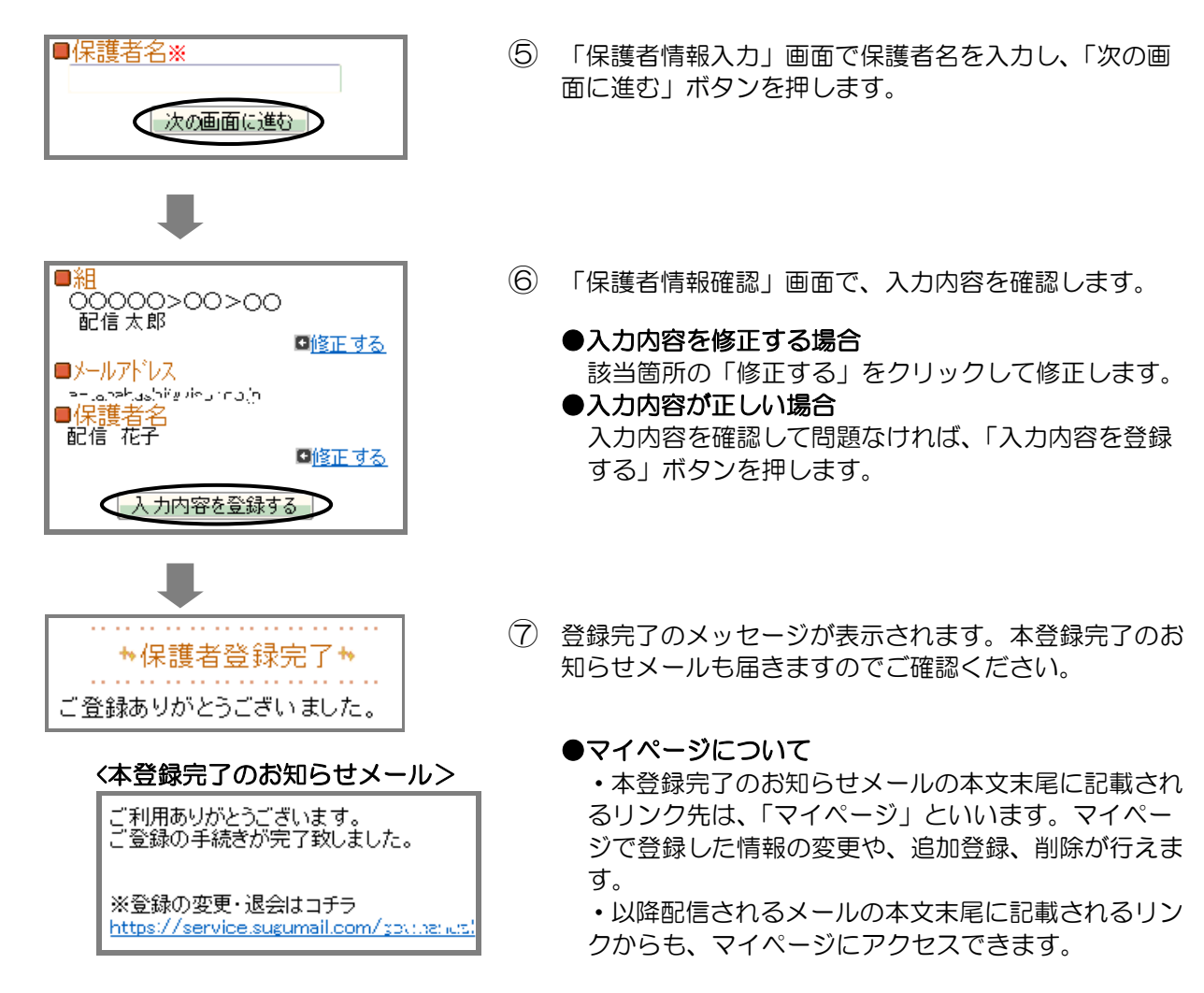

登録は以上で完了です。お疲れさまでした。

【便利な機能の紹介】 マイページから、過去の配信メールの内容を確認できます! vice.sugumail.com/ - マイページー s Internet Explore ●マイページにある 「〇〇学校 過去の配信メール」をクリックすると、 縺馬区 バックナンバー画面が表示されます。ここに、過去に配 信されたメールが、「お知らせ」「不審者情報」の2種類 白銀属屋 0000007240-500-000 に分類され、掲載されています。 ねりま ねりまる様 ●マイページ以外からでも、直接サイトにアクセスして、 ☆マイページ か バックナンバーを確認することも可能です。(確認には 学校 ID が必要です。) Øł ルアドレス変更 © M 【バックナンバーサイト携帯版】 練馬区 https://service.sugumail.com/nerima-school/m/b/i/ 剛利 **⇔**j∃ 【バックナンバーサイト PC 版】 https://service.sugumail.com/nerima-school/member/portals/ ☆すぐメール小学校 バックナンバー☆ ※災害時等で、メール配信が滞っている場合で お知らせ 2013年07月18日 14時04分 も、バックナンバーをご覧いただくと、学校か 地震発生 ら発信された情報を確認することができます。 ※届いたメールを削除してしまった時等に、過去 不審者情報 記事はありません。 に学校から配信されたメールを確認することが З できます。

空メール送信、携帯電話会社別の迷惑メール設定方法、その他ご不明な点については、右 のQRコードを読み取るかURLを入力して、「よくあるお問い合わせ」をご覧ください。 https://service.sugumail.com/nerima-school/fag/m/

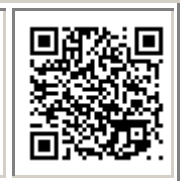

※携帯会社ごとの迷惑メール設定の方法もご確認いただけます。

# ▶登録などで困ったら、こちらもご確認ください

# (1) 空メールが届かない・・・

### 次の点についてご確認ください。

●仮登録完了のお知らせメールが迷惑メールと してブロックされてしまっていることが考え られます。迷惑メール設定についてお心当たり がない場合も、手順1.の設定をお願いします。

●空メールアドレスを「宛先」に直接入力され ましたか? 直接入力された場合は、手順2. の①に記載されている空メールアドレスが正 しく入力されているかご確認ください。間違っ ていた場合は、正しいアドレスを入力し、再度 空メールを送信してください。

※「-」「」の間違いなどもご確認ください。

●電波状況などもご確認ください。

### (4)登録内容を変更したい・・・

登録情報の変更、追加登録などは、マイページ の「登録情報変更」から行います。

マイページにアクセスするには、配信された メール本文末尾のリンクをクリックします。

配信されたメールがない場合は、手順2に掲載 されているアドレスに空メールを送ります。折 り返し、「本登録済のお知らせ」というメールが 届きますので、メール本文末尾のリンクをク リックしてアクセスしてください。

# (6)兄弟姉妹を追加登録したい・・・

マイページの「登録情報変更」から次の手順で追加登録してください。 i.配信されたメール、「本登録完了のお知らせ」メール、「本登録済のお知らせ」メールの本文末尾の リンクをクリックし、マイページを表示します。

ii.「登録情報変更」をクリックします。

iii. 手順 3.④の「お子様一覧」 画面が表示されたら、「お子様を追加する (学校名)」をクリックし、お子 様の情報を入力します。他の学校にお子様を追加登録する場合は、「他の学校のお子様を追加する」 をクリックして入力します(別途、登録する学校の学校 ID が記載された登録手順書が必要になりま す)。

iv. 「保護者情報を更新しました」と表示されるまで画面をお進みください。別途、「登録情報変更のお 知らせ」というメールが届きますのでご確認ください。

4

迷惑メールの設定について、手順1.をご確認く ださい。

メールアドレスも変更された場合は、「(3)メー ルアドレスを変えたときは・・・」をご覧くだ さい。

# (3) メールアドレスを変えたときは・・・

この手順書に沿って(手順2から)、新規登録を お願いいたします。

※前に登録したメールアドレスは自動解約され るため、解約手続きなどは必要ありません。

### (5) 空メールを送ると「本登録済のお知ら せ」というメールが届くときは・・・

すでに同じメール配信サービスに登録している 場合は、空メールを送ると「本登録済のお知ら せ」というメールが届きます。 追加で登録する場合は、「(6)兄弟姉妹を追加 登録したい」の手順をご確認ください。